# Web Portal B2B

Portal do składania zamówień dla klientów biznesowych

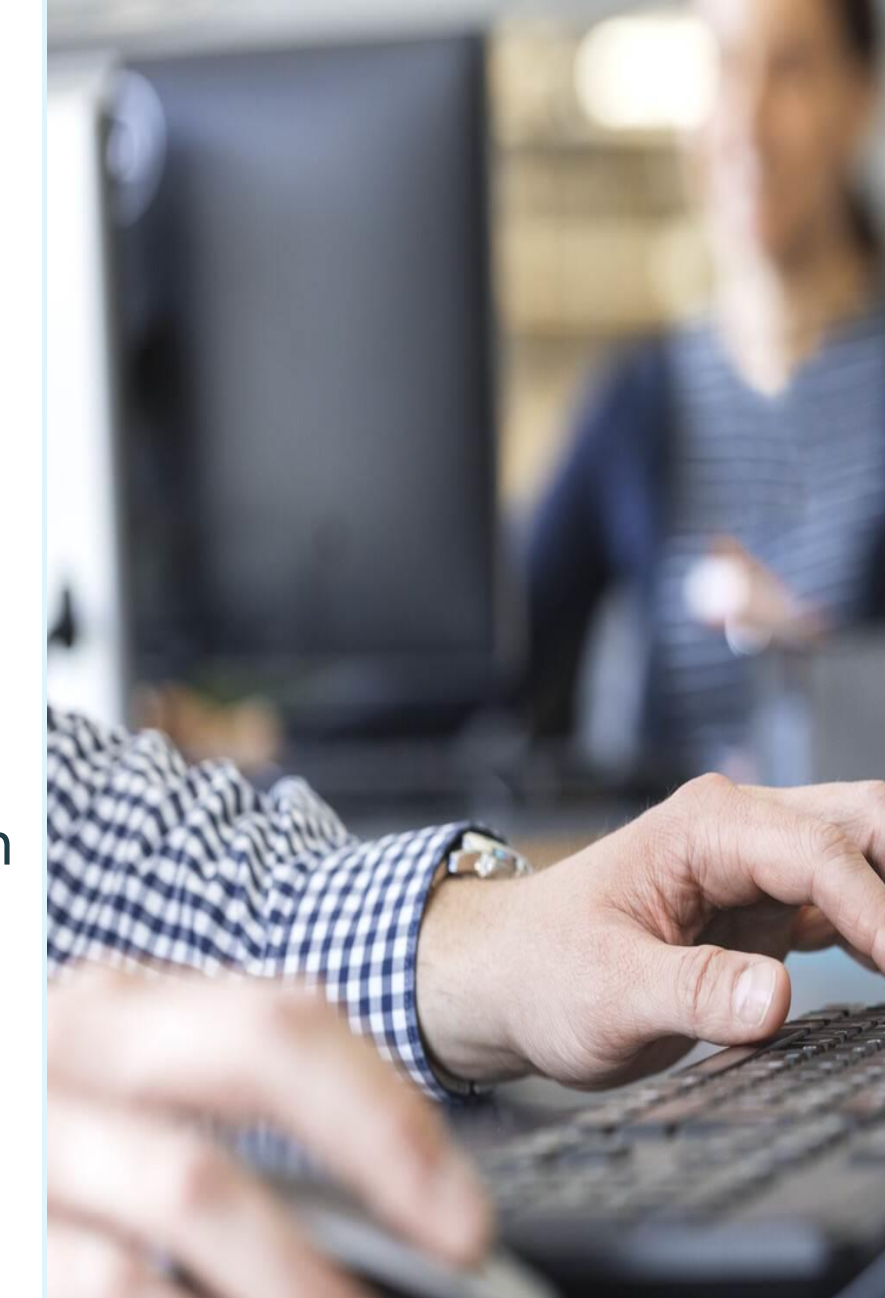

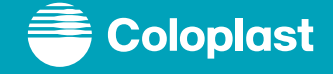

#### Pierwsze logowanie

Pierwsze konto użytkownika w Web Portal zostanie utworzone przez administratora Coloplast, dostaniecie Państwo maila z potwierdzeniem oraz linkiem do ustawienia własnego hasła

#### Proszę kliknąć na link w otrzymanym mailu, aby ustawić hasło. Hasło musi zawierać:

- 6 znaków alfanumerycznych (co najmniej 6 cyfr i liter – znaki specjalne nie są liczone)
- W tym co najmniej 1 litera
- W tym co najmniej 1 cyfra

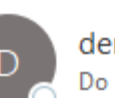

demo@krisesystems.com

#### Cześć Katarzyna,

Nazwa użytkownika to:

Proszę kliknąć tutaj, aby ustawić hasło i zalogować się.

Dziękujemy!

Wsparcie klienta Coloplast

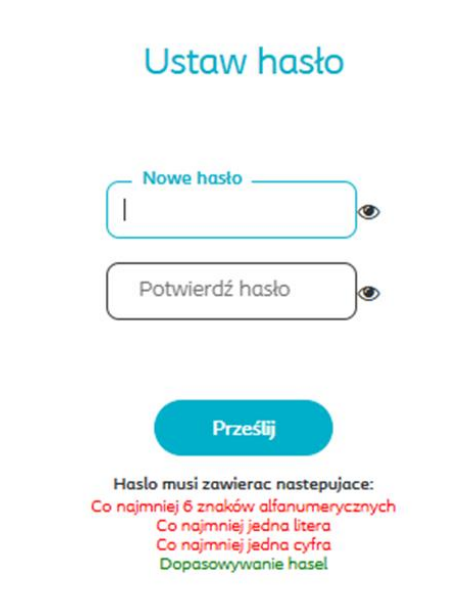

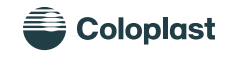

2

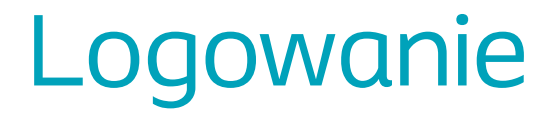

Aby zalogować się do Web Portal proszę użyć poniższego adresu:

#### https://b2bstore.coloplast.com/Page/login

- Nazwa użytkownika (Username) jest tworzona przez pracownika Coloplast według schematu ImięNAZWISKO użytkownika – jest ona zawarta w pierwszym mailu
- Hasło (Password) tak jak utworzone przez użytkownika
- Kliknij "Login" na turkusowym tle

| Username |                            |
|----------|----------------------------|
| Password |                            |
|          | Login                      |
|          | Coloplast Employee Sign-In |
|          | Forgot Password?           |

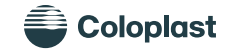

### Zmiana języka

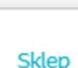

Δ

#### Panel Klienta

Dzień dobry, Ola Kalinowska

Katalog produktów Koszyk zakupów Listy zakupowe Moje zapisane koszyki Szybkie zamówienie Zbiorcze zamówienie Historia zamówień Centrum wiadomości Skontaktuj się z nami <u>Moje informacje</u>

Moje konto (testOLA) 🚹 Wyloguj się

#### Moje informacje

Informacje o użytkowniku Identyfikator użytkownika: testOLA Nazwa: testOLA Email: plalka@coloplast.com Język: Polski Strefa czasowa: (UTC+01:00) Sarajevo, Skopje, Warsaw, Zagreb Format daty: dd.MM.yyyy

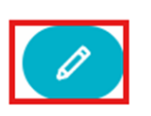

| Ola                       | Nazwisko            |             |
|---------------------------|---------------------|-------------|
| Plalka@coloplast.com      |                     |             |
| Język<br>Polski           |                     |             |
| (UTC+01:00) Sarajevo, Sko | pje, Warsaw, Zagreb |             |
| dd.MM.yyyy                |                     |             |
| Hasło*                    |                     |             |
|                           |                     | Zmień hasło |

Edytuj ustawienia konta - Coloplast

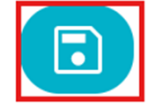

- W prawym górnym rogu kliknij
  na swojego użytkownika, z
  Panelu Klienta wybierz opcję
  Moje informacje
- Następnie kliknij turkusową ikonkę ołówka

 Z rozwijanej listy wybierz odpowiedni język, wpisz swoje hasło (takie jak do logowania) i zatwierdź klikając ikonę dyskietki

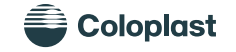

# Ustawianie / zmiana domyślnego adresu wysyłki

# Dzień dobry, Ola Kalinowska Moje konto (testOLA) 👻

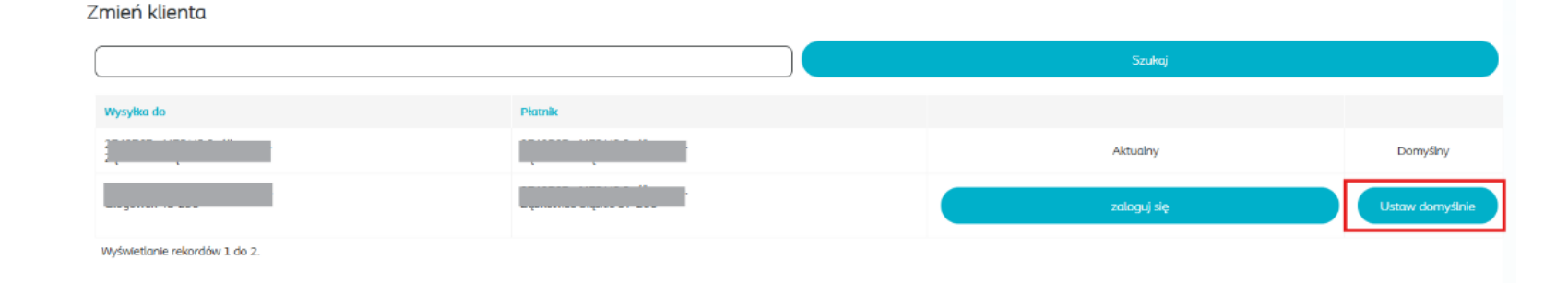

- W prawym górnym rogu ekranu kliknij opcję "Zmień klienta"
- Kliknij "ustaw domyślnie"
- W tym miejscu możesz także kliknąć "zaloguj się" aby zobaczyć swój profil z wybranym adresem

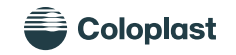

#### Menu główne – podstawowe funkcje

Coloplast

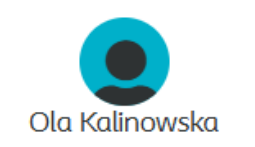

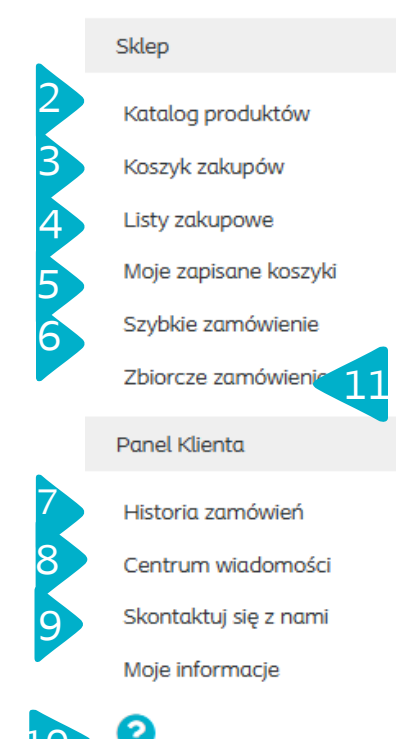

Coloplast Group - Ostomy Care / Continence Care / Wound & Skin Care / Interventional Urology

Klikając ikonkę trzech linii rozwija się lista kategorii – Stomia, Urologia, Opatrunki

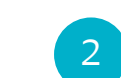

Katalog produktów – pełna lista produktów Coloplast – w podziale na kategorie, Rodzaj produktu, Marka i Podmarka, w tym miejscu możesz dodawać produkty do koszyka

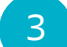

Koszyk zakupów – z tego miejsca możesz wejść do swojego koszyka, także gdy jest pusty

Listy zakupowe – tutaj możesz tworzyć i przechowywać swoje listy zakupowe, aby szybciej składać zamówienia

Moje zapisane koszyki – tutaj możesz zobaczyć koszyki, które zostały zapisane do późniejszej finalizacji

Szybkie zamówienie – tutaj możesz dodać produkt do koszyka wpisując kod produktu lub jego część, możesz także skorzystać z wyszukiwania z katalogu poprzez kliknięcie lupki, można także zaciągnąć plik excel

Historia zamówień – w tym miejscu widoczna jest historia zamówień dla adresu wysyłkowego, na który jesteś obecnie zalogowany (aby zobaczyć inny adres wysyłkowy zmień go – patrz slajd 7

Centrum wiadomości – tutaj znajdziesz wiadomości przesłane od Coloplast

Skontaktuj się z nami – tutaj znajdziesz dane kontaktowe do działu obsługi klienta oraz możesz napisać wiadomość do nas

Klikając na znak zapytania zostaniesz przeniesiony na stronę Centrum Pomocy

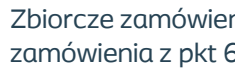

Zbiorcze zamówienie – funkcjonalność bardzo podobna do Szybkiego zamówienia z pkt 6, można dodać do 10 kodów na raz – dostępne tylko dla użytkownika Customer FullAccess

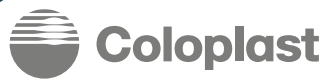

## Dodawanie produktów do koszyka

Dodaj produkty do koszyka, jest to możliwe na wiele różnych sposobów

UWAGA: ilość w zamówieniu musi zawsz być podawana **w sztukach, z zachowaniem pełnych opakowań** handlowych – więcej na slajdzie 10

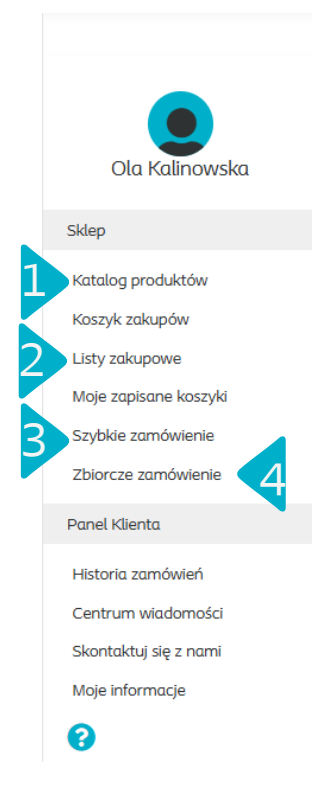

Poprzez katalog produktów

Szybkie zamówienie

2 Z wcześniej utworzonych przez siebie list zakupowych

Poprzez szybkie zamówienie – można wpisać kody ręcznie lub wyszukać za pomocą lupki, podać ilości i kliknąć ikonkę "wybrane produkty"

| .↓ |   |              |       |      |                                                                 |                  |
|----|---|--------------|-------|------|-----------------------------------------------------------------|------------------|
|    |   | Kod produktu | llość | Opis | jedn. miary (EA=szt.) proszę zaokrąglać do pełnych ilości w op. |                  |
|    | • | Q            |       |      |                                                                 |                  |
|    |   |              |       |      |                                                                 |                  |
|    |   |              |       |      |                                                                 | Wybrane produkty |

Poprzez zbiorcze zamówienie – opcja bardzo podobna do szybkiego zamówienia, można na raz wpisać do 10 produktów – funkcjonalność dostępna dla użytkownika Customer\_FullAccess

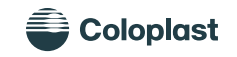

## Dodawanie produktów do koszyka c.d.

Składając kolejne zamówienie, można w prosty sposób wybrąć produkty które już wcześniej były zamawiane w sekcji Ostatnie zamówienia Należy kliknąć koszyka znajdującą się obok danego produktu i później już w koszyku wpisać zamawianą ilość w sztukach.

|                                                                                                    |   |                                                                                                    |                                                                                                    |                               |                                                                                                    | Q                                                                     |   |              |         |
|----------------------------------------------------------------------------------------------------|---|----------------------------------------------------------------------------------------------------|----------------------------------------------------------------------------------------------------|-------------------------------|----------------------------------------------------------------------------------------------------|-----------------------------------------------------------------------|---|--------------|---------|
| Ola Kalinowska                                                                                                    | ľ | Vloje kon<br>Moje inf                                                                                                | to<br>ormacje                                                                                                    |                               |                                                                                                    |                                                                       |   | Zamów        | ienia   |
| Sklep<br>Katolog produktów<br>Koszyk zakupów<br>Listy zakupowe<br>Moje zapisane koszyki<br>Szybkie zamówienie<br>Zbiorcze zamówienie<br>Panel Klienta |   | Informacje<br>Identyfikator u<br>Nazwa: testOl<br>Email: plalka@<br>Język: Polski<br>Strefa czasow<br>Format daty: o | o użytkowniku<br><sub>i</sub> żytkownika: testOLA<br>LA<br>gcoloplast.com<br>a: (UTC+01:00) Sarajevo, Skopje, War<br>Id MM.yyyy | saw, Zagreb                   | Wysyłka i rozliczenie<br>Numer konta rozliczeniowego:<br>Adres wysyłki:<br>Lokalizacje/Użytkownicy |                                                                       |   | Ostatnie zam | ówienia |
| Historia zamówień<br>Centrum wiadomości<br>Skontaktuj się z nami                                                                                      | 1 | 🗐 Ostat                                                                                                    | tnie zamówienia                                                                                                    |                               |                                                                                                    |                                                                       |   |              |         |
| Moje informacje                                                                                                    | Ĺ |                                                                                                    | Kod produktu                                                                                                    | Opis                          |                                                                                                    | jedn. miary (EA=szt.) proszę<br>zaokrąglać do pełnych ilości<br>w op. |   |              | Listy   |
| -                                                                                                    |   | Þ                                                                                                    | 120760                                                                                                    | Pierścień uszczelniający w po | 15 kach XL                                                                                         | ел 2                                                                  | Ć | 5            |         |
|                                                                                                    |   | Coloplast                                                                                                    | 136790                                                                                                    | SenSuraMioConvex soft wor     | 1-cz uro przezr maxi 10-33                                                                         | EA                                                                    |   | 5            |         |

Produkty z ostatnich zamówień są widoczne na stronie startowej, jeżeli chcemy wrócić do tej strony, należy kliknąć logo Coloplast w lewym górnym rogu

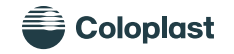

#### Jak sprawdzić ilość sztuk w opakowaniu

Aby sprawdzić ilość sztuk w opakowaniu należy kliknąć na kod produktu np. w 2 katalogu produktów ostatnich zamówieniach lub w 4 koszyku

| = •                                                                                                    | e Coloplast                           | Moje kor                                                   | nto                                                                 |                             |                                                                         |                                                                 |                  |                          |   | Liczba sztuk w opc                                                                                                    | ıkowaniu znajo<br>w RB    | duje się w |
|----------------------------------------------------------------------------------------------------|---------------------------------------|------------------------------------------------------------|---------------------------------------------------------------------|-----------------------------|-------------------------------------------------------------------------|-----------------------------------------------------------------|------------------|--------------------------|---|----------------------------------------------------------------------------------------------------|---------------------------|------------|
| Ola Kali                                                                                                | inowska                               | Moje in                                                    | formacje                                                            |                             |                                                                         |                                                                 | Zamó             | wienia                   |   |                                                                                                    |                           |            |
| Sklep<br>Katalog produk                                                                                 | ctów                                  | Informacj<br>Identyfikator<br>Nazwa: testa<br>Email: plaka | ie o użytkowniku<br>rużytkownika: testOLA<br>DLA<br>i@coloplast.com |                             | Wysyłka i rozliczenie<br>Numer konta rozliczeniowego:<br>Adres wysyłki: |                                                                 | Ostatnie z       | amówienia                |   | Szybki pod                                                                                                    | gląd produktu – Coloplast |            |
| Koszyk zakupów<br>Listy zakupowe<br>Moje zapisane k<br>Szybkie zamów<br>Zbiorcze zamów<br>Panel Klienta | w<br>e<br>koszyki<br>vienie<br>wienie | Język: Polski<br>Strefa czaso<br>Format daty               | wa: (UTC+01:00) Sarajevo, Skopje<br>: dd.MM.yyyy                    | Warsaw, Zagreb              | Lokalizacje/Użytkownicy                                                 |                                                                 |                  |                          |   | River<br>Election<br>Topo AL<br>In construction<br>In construction<br>In cons | llość                     |            |
| Historia zamów<br>Centrum wiado<br>Skontaktuj się z<br>Moje informacje                                  | vień<br>omości<br>z nami<br>ie        | Costo                                                      | atnie zamówienia                                                    |                             |                                                                         | jedn. miary (EA-szt.) proszę                                    |                  | Listy                    |   |                                                                                                    |                           |            |
| 8                                                                                                    |                                       |                                                            | Kod produktu                                                        | Opis                        |                                                                         | zaokrąglać do pełnych ilości<br>w op.                           |                  | Listy                    |   |                                                                                                    |                           |            |
|                                                                                                    |                                       | 1                                                          | 120760                                                              | Pierścień uszczelniający w  | pas kach XL                                                             | EA                                                              | 仕 <sup>†</sup>   |                          |   | Specyfikacje                                                                                                    |                           |            |
|                                                                                                    |                                       | Colocias                                                   | 136790                                                              | SenSuraMiaConvey soft w     | Ior 1-cz uro przezr movi 10-33                                          | FA                                                              | <u></u>          |                          | 5 | Kiej do płyt bazowych                                                                                                    | NA 20                     |            |
|                                                                                                    |                                       |                                                            | 130730                                                              | Sensur divideon vex sont vi | or 1-c2 dio przez max 10-55                                             | 5                                                               |                  |                          | 4 | Тур                                                                                                    | XL                        |            |
| Koszy                                                                                                   | yk zakup                              | ów                                                         |                                                                     |                             |                                                                         |                                                                 | Szybkie wprowadz | anie Zobacz moje listy 1 | ) |                                                                                                    |                           |            |
|                                                                                                    | Ко                                    | od produktu                                                | Opis                                                                |                             | Magazyn                                                                 | jedn. miary (EA=szt.) proszę zaokrąg<br>do pełnych ilości w op. | jlać Ilość       |                          |   |                                                                                                    |                           |            |
|                                                                                                    | 2 12                                  | 20760                                                      | Pierścień uszcz                                                     | elniający w pas kach XL     | 470440                                                                  | EA                                                              | 2                |                          |   |                                                                                                    |                           |            |
| Znale                                                                                                   | ziono łącznie re                      | ekordów: 1. Wyświetk                                       | anie wyników od 1 do 1.                                             |                             |                                                                         |                                                                 |                  |                          |   |                                                                                                    |                           |            |

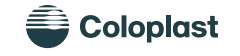

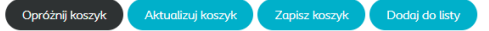

#### Finalizacja zamówienia

 Przejdź do koszyka zakupów, wybierając tę pozycję z głównego menu lub ikonę koszyka w prawym górnym roku

- Sprawdź wpisane pozycje, zwróć uwagę aby ilości były wpisane w sztukach będących wielokrotnością opakowań handlowych (więcej slajd 10).
- Jeśli zmienisz wpisane ilości kliknij aktualizuj koszyk.
- Aby przejść do finalizacji kliknij ikonę koszyka po prawej stronie – podsumowanie zamówienia

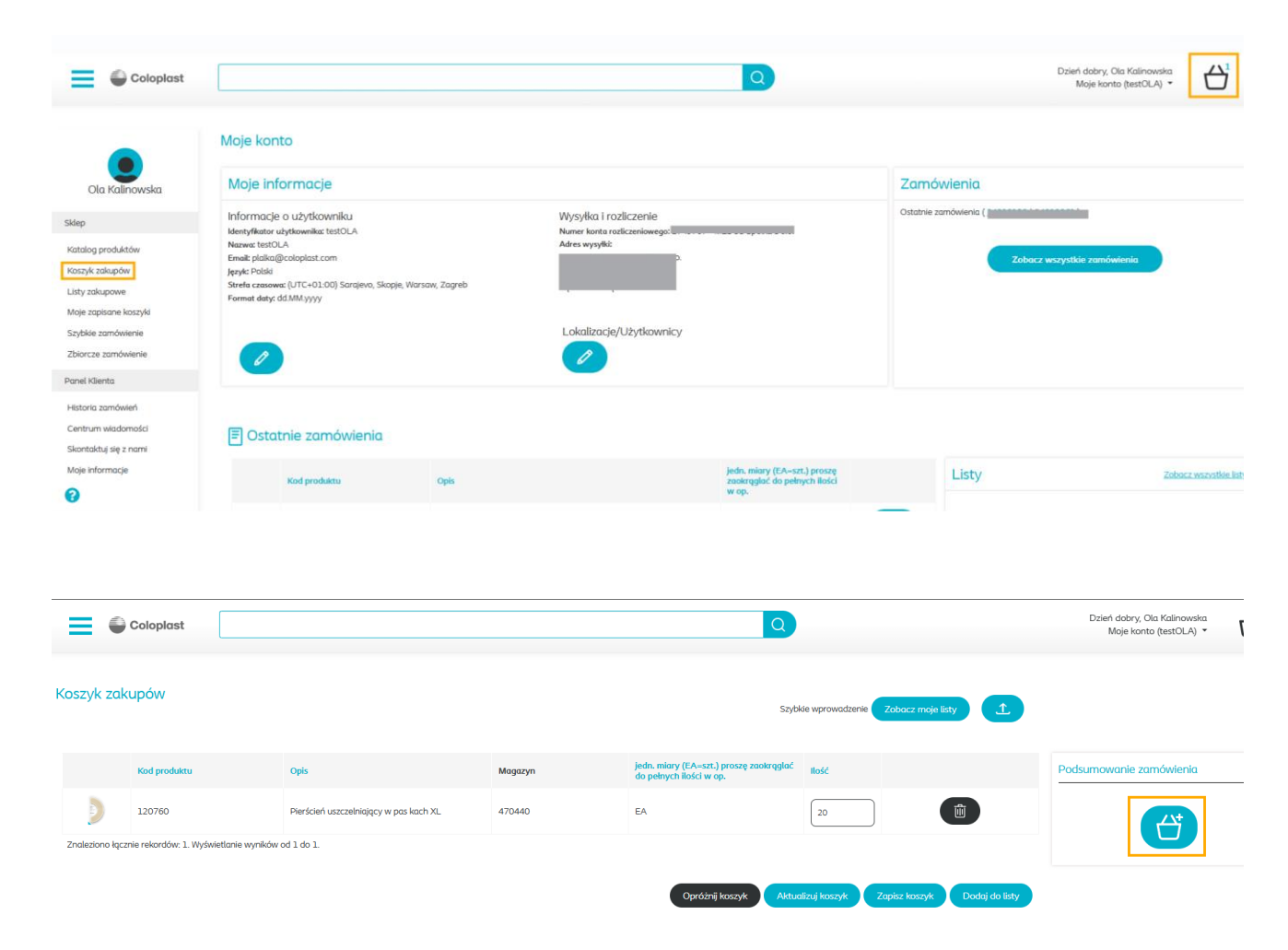

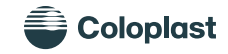

## Finalizacja zamówienia c.d.

| Finalizacja         | zamówienia                           |                                        |                                                                    |                         |               |                         |       |                        |
|---------------------|--------------------------------------|----------------------------------------|--------------------------------------------------------------------|-------------------------|---------------|-------------------------|-------|------------------------|
| Adres rozliczeniowy |                                      | Adres wysyłki                          |                                                                    | Informacje o zamówien   | iu            | Podsumowanie zamówienia |       |                        |
|                     | D.O.                                 | Zmień adres wysyłki                    | o.                                                                 | ✓ Nr zamówienia nabywcy |               |                         | Suma: | 109,60 PLN             |
|                     |                                      |                                        |                                                                    | Żądana data wysyłki     |               |                         | ÷     | Finalizacja zamówienia |
|                     | Kod produktu                         | Opis                                   | jedn. miary (EA=szt.) proszę<br>zaokrąglać do pełnych ilości w op. | Cena jednostkowa netto  | Wartość netto | Ilość                   |       |                        |
|                     | 120760                               | Pierścień uszczelniający w pas kach XL | EA                                                                 | 5,48 PLN                | 109,60 PLN    | 20                      |       |                        |
| Znaleziono łącz     | nie rekordów: 1. Wyświetlanie wynikó | w od 1 do 1.                           |                                                                    |                         |               |                         |       |                        |

- Sprawdź adres wysyłki szczególnie istotne w przypadku klientów, którzy mają więcej niż jeden adres wysyłki
- Uzupełnij nr zamówienia nabywcy, można wpisać dowolną wartość, która jeszcze nie była użyta, nr ten będzie widoczny na fakturze jako "nr zamówienia nabywcy", aby przejść dalej to pole musi być uzupełnione
- Wybierz z kalendarza żądaną datę wysyłki, jeśli zamówienie ma być wysłane niezwłocznie proszę wybrać pierwszy możliwy dzień
- Jeśli wszystko się zgadza kliknij "Finalizacja zamówienia"

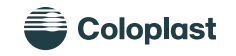

### Nowi użytkownicy, rodzaje ról

Pierwszy użytkownik dla danego klienta jest zawsze tworzony przez administratora z Coloplast. Kolejni użytkownicy dla danego klienta mogą być tworzeni samodzielnie.

Moje informacje

Email: Jezyk: Polski

| Dzień dob<br>Moje     | ry, Ola Kalinowska<br>konto (testOLA) 🗗 Wyloguj się |
|-----------------------|-----------------------------------------------------|
| Sklep                 | Panel Klienta                                       |
| Katalog produktów     | Historia zamówień                                   |
| Koszyk zakupów        | Centrum wiadomości                                  |
| Listy zakupowe        | Skontaktuj się z nami                               |
| Moje zapisane koszyki | <u>Moje informacje</u>                              |
| Szybkie zamówienie    |                                                     |
| Zbiorcze zamówienie   |                                                     |

W prawym górnym roku

ekranu należy kliknąć na

swoją nazwę użytkownika i w

Panelu Klienta wybrać "Moje

- Informacie o użytkowniku Wysyłka i rozliczenie Identyfikator użytkownika: testOLA Numer konta rozliczeniowego: Nazwa: testOLA Adres wysyłki: Strefa czasowa: (UTC+01:00) Sarajevo, Skopje, Warsaw, Zagreb Format daty: dd.MM.vvvv okalizacie/Użytkownicy
- Następnie Lokalizacje/Użytkownicy

| Strona główna konta                |               |                     |                  |                  |                               |
|------------------------------------|---------------|---------------------|------------------|------------------|-------------------------------|
| Lokalizacje klientów               |               |                     |                  |                  |                               |
| Numer adresu                       | Nazwa         | Typ adresu          | Linia adresowa 1 | Linia adresowa 2 | Miasto                        |
| 2749767                            | spółka z o.o. | Adres rozliczeniowy |                  |                  | Tophonice Statis 57-200       |
| 2749797                            | Spółka z o.o. | Adres wysyłki       |                  |                  | Continues of Station 107-2021 |
| 3057008                            | Spółka z o.o. | Adres wysyłki       |                  |                  | Glophysik 48-250              |
| Wyświetlanie rekordu 1 do 3.       |               |                     |                  |                  |                               |
|                                    |               |                     |                  |                  |                               |
| Użytkownicy                        |               |                     |                  |                  |                               |
| Znajdź według identyfikatora/nazwy | y użytkownika |                     |                  |                  | Z                             |
|                                    |               |                     |                  |                  |                               |

I ikonkę dodaj użytkownika

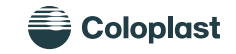

informacje"

## Nowi użytkownicy, rodzaje ról c.d.

Należy wypełnić pola:

- Identyfikator użytkownika wg. Schematu ImięNAZWISKO
- Email
- lmię
- Nazwisko
- Autoryzacja użytkownika

Autoryzacja użytkownika może mieć 2 różne poziomy:

- Customer\_FullAccess pełny dostęp do konta możliwość tworzenia i usuwania użytkowników, dostęp do wszystkich adresów wysyłkowych
- Customer\_IntermediateAccess jest to zalecana rola do składania zamówień, użytkownik ma dostęp tylko do określonych adresów wysyłkowych – gdy pracownik danego sklepu będzie miał dostęp tylko do zamówień na ten sklep nie będzie miał konieczności wybierania adres, można uniknąć dzięki temu pomyłek.

|                                                                   | Dodaj użytkownika – Coloplast         |   |
|-------------------------------------------------------------------|---------------------------------------|---|
| Informacje o koncie                                               |                                       |   |
| Numer konta:                                                      | Nazwa:                                |   |
| Linia adresowa 1:                                                 | Linia adresowa 2:                     |   |
| Miasto:                                                           | Kod pocztowy:                         |   |
| Informacje o użytkowniku                                          |                                       |   |
| Identyfikator użytkownika:*                                       | Email.*                               |   |
| lmię:*                                                            | Nazwisko:*                            |   |
| – Autoryzacja użytkownika:* – – – – – – – – – – – – – – – – – – – |                                       |   |
|                                                                   | 🗌 Wymuś zmianę hasła                  |   |
| — Default Language —————<br>Polski                                | ✓ Comma Separator                     | • |
| UTC+01:00) Sarajevo, Skopje, Warsaw, Zagreb                       |                                       |   |
| Default Date<br>dd.MM.yyyy                                        | • • • • • • • • • • • • • • • • • • • |   |
|                                                                   |                                       |   |

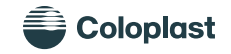

W razie jakichkolwiek wątpliwości lub pytań zapraszamy serdecznie do kontaktu pod adresem:

zamówienia@coloplast.com

Lub telefonicznie: 22 535 60 86

#### Dział Obsługi Klienta Coloplast

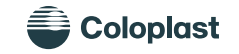

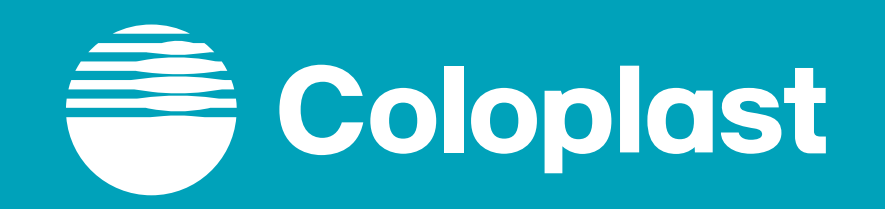